## myGateway Finance Page Quick Start Guide

The new myGateway portal includes a menu link to the Finance page. This page is available to staff members who monitor and maintain budgets and financial transactions. The Finance features various channels that include the following:

- ✓ Financial Advisor monitor budget vs activity/commitments
- ✓ Finance Channel access requisition functions
- ✓ Approval Alerts automatically display documents awaiting approval

This quick start guide will accompany you through the login process, access the Finance page, set up the Financial Advisor channel, and summarize other available channels.

## Login and Access

Open your preferred web browser and access the myGateway login page (mg.nocccd.edu). Enter your myGateway ID (Banner ID#) and password in the fields provided. If you encounter problems logging into myGateway, refer to the myGateway Login Guide that is available on the <u>Information Services Training & Training Materials</u> page.

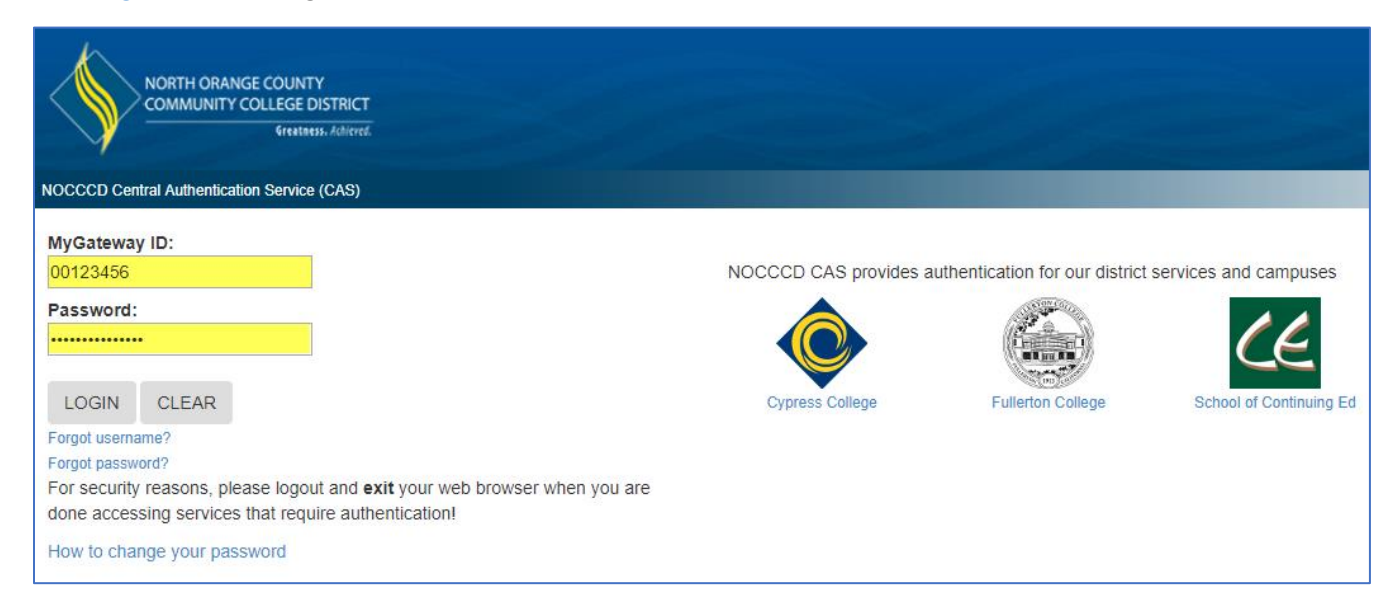

Once logged into myGateway, click on the **Finance** link located in the menu on the left side of your myGateway home page.

| Ξ                                       |                            |
|-----------------------------------------|----------------------------|
| myGateway                               | MyGateway / MyGateway Home |
|                                         |                            |
| 👪 MyGateway Home 🛛 🗡                    |                            |
| Student                                 | Announcements              |
|                                         |                            |
| Faculty                                 |                            |
| · · · · · · · · · · · · · · · · · · · · | Announcements              |
|                                         |                            |
| Finance                                 |                            |

## **Financial Page**

The Finance page that appears is composed of several different areas as the below screenshot shows:

| nancial A                                                                                                    | dvisor                                                                                                    |                                                                                                    |                                                                                                    |                                                                   |                                                                                                    |         |               |                       |        |           | Preferences            |
|----------------------------------------------------------------------------------------------------|----------------------------------------------------------------------------------------------------|----------------------------------------------------------------------------------------------------|----------------------------------------------------------------------------------------------------|-------------------------------------------------------------------|----------------------------------------------------------------------------------------------------|---------|---------------|-----------------------|--------|-----------|------------------------|
| 50                                                                                                    |                                                                                                    |                                                                                                    |                                                                                                    |                                                                   | 1                                                                                                    |         |               |                       |        |           |                        |
|                                                                                                    | 1 2                                                                                                    |                                                                                                    |                                                                                                    | 3                                                                 |                                                                                                    |         | 4             |                       | 5      |           |                        |
| Legend 🗢                                                                                                    | Fund 🗢                                                                                                    | Orgn 🗘                                                                                                  | Adjusted Budget 🗢                                                                                                    | YTD Activ                                                         | vity / Commitments 🗢                                                                                               | Availat | ble Balance 🗢 | Percent Spen          | t 🗘    | Percent / | Available 🕈            |
| 1                                                                                                    |                                                                                                    |                                                                                                    | 0.00                                                                                                    | 0.00                                                              |                                                                                                    | 0.00    |               |                       |        |           |                        |
| 2                                                                                                    |                                                                                                    |                                                                                                    | 0.00                                                                                                    | 0.00                                                              |                                                                                                    | 0.00    |               |                       |        |           |                        |
| 3                                                                                                    |                                                                                                    |                                                                                                    | 0.00                                                                                                    | 0.00                                                              |                                                                                                    | 0.00    |               |                       |        |           |                        |
| 4                                                                                                    |                                                                                                    |                                                                                                    | 0.00                                                                                                    | 0.00                                                              |                                                                                                    | 0.00    |               |                       |        |           |                        |
| 5                                                                                                    |                                                                                                    |                                                                                                    | 0.00                                                                                                    | 0.00                                                              |                                                                                                    | 0.00    |               |                       |        |           |                        |
| proval A                                                                                                    | lerts<br>ments pending                                                                                                    | approval                                                                                                | ļ                                                                                                    | 3                                                                 |                                                                                                    |         |               | Reqs and I            | POs    | C.        |                        |
|                                                                                                    |                                                                                                    |                                                                                                    |                                                                                                    |                                                                   |                                                                                                    |         |               | Check Availa          | ible   | C         | 2                      |
| The Chronic                                                                                                    | cle of Highe                                                                                                    | r Education                                                                                             | News(Onens New Win                                                                                                    | dow)                                                              |                                                                                                    |         | ŵ             | Balance<br>View Docum | ent    | ď         |                        |
| <ul> <li>8/28/17 2:5</li> <li>For-Profit<br/>By Eric Ke<br/>Proprietar<br/>limited po</li> <li>American</li> <li>Fill Out Ti</li> <li>Appointment</li> </ul> | 3 PM(Opens N<br>3 Colleges Fin<br>Iderman<br>ry colleges ha<br>vicy agenda in<br>U. Expels 18<br>his Bingo Cal<br>bents. Resign | lew Window)<br>ad Few Reas<br>ve scaled ba<br>Congress.<br>Students for<br>rd During Yo<br>ations, Deat | cons to Lobby a Friendlier<br>ck their lobbying efforts in p<br>or Involvement in Undergr<br>our First Faculty Meeting (<br>ths (9/1/2017)(Opens New | Education<br>art because<br>ound Stude<br>of the Year(<br>Window) | Dept.(Opens New Window)<br>of a lack of staff at the departmen<br>ent Group(Opens New Window)<br>Opens New Window) | t and a |               | Finance Ale           | erts G | Frants    | 4<br>ected time period |

| Channel | Description                                                                                                    |
|---------|----------------------------------------------------------------------------------------------------|
| 1       | Monitor budget vs activity/commitments with data table and bar graph                                                                                                    |
| 2       | Create simple requisitions, new queries, retrieve saved queries, and view details/status of various documents.                                                                                      |
| 3       | This channel will show an approver the number of documents that are waiting for their approval. The approver can easily drill down to see document and accounting details to approve or disapprove. |
| 4       | Displays alerts of grants scheduled to end in a selected time period                                                                                                    |
| 5       | This channel will show an updated feed of higher education news. To read a news item in the feed, click on the headline to open a new browser tab with the full story.                              |

Note: Additional training may be required to use features in certain channels.

## **Financial Advisor**

The Financial Advisor will need to be configured to show data and bar graph you wish to monitor based on Fund/Org combinations entered in the setup page. To access the setup page, click the **Preferences** link located at the top right of the Financial Advisor area.

| Preferences                    |     |      |      |
|--------------------------------|-----|------|------|
| Adjusted Budget Color:         |     |      |      |
| Blue                           |     |      | *    |
| (TD Activity / Commitments Col | or: |      |      |
| Yellow                         |     |      | ٣    |
| — Set 1 —                      |     | <br> | <br> |
| COA:                           |     |      |      |
| 1                              |     |      |      |
| Fund:                          |     |      |      |
| 11200                          |     |      |      |
| Orgn:                          |     |      |      |
| 1700                           |     |      |      |
|                                |     |      | <br> |
| — Set 2 —                      |     |      |      |
| COA:                           |     |      |      |
| 1                              |     |      |      |
| Fund:                          |     |      |      |
| 11100                          |     |      |      |
| Orgn:                          |     |      |      |
| 1700                           |     |      |      |
|                                |     |      | <br> |

Enter the Chart of Accounts (COA), Fund, and Organization (Orgn) codes that you wish to monitor for each set in the space provided (maximum 5 sets). The bar colors can also be changed, if necessary. Click the **Apply** button to accept.

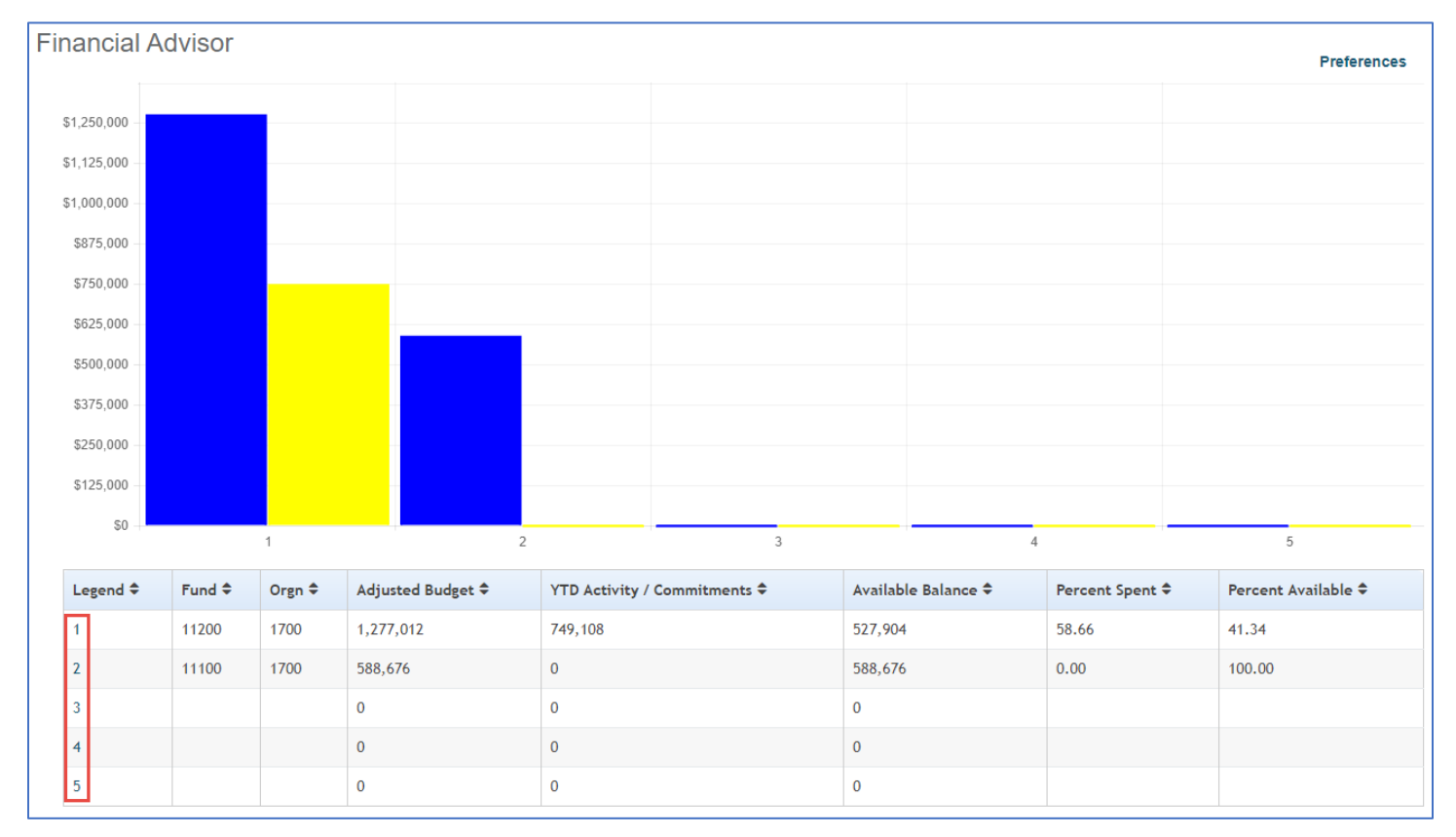

The bar graph and data chart for the for the entered fund/org codes will appear at the top of the Finance page.

If more information is needed than what is being shown, click the number in the Legend column corresponding to the budget account for a closer look (see outlined area above). Clicking the link will open another tab in your browser to the appropriate WebStar budget report query configuration page to complete and display.

| Fiscal year:             | 2017 🔻        | Fiscal period:            | 12 🔻   |  |  |  |  |
|--------------------------|---------------|---------------------------|--------|--|--|--|--|
| Comparison Fiscal year:  | None <b>•</b> | Comparison Fiscal period: | None 🔻 |  |  |  |  |
| Commitment Type:         | All           | T                         |        |  |  |  |  |
| Chart of Accounts        | 1             |                           |        |  |  |  |  |
| Fund                     | 11200         | Activity                  |        |  |  |  |  |
| Organization             | 1700          | Location                  |        |  |  |  |  |
|                          |               | Fund Type                 |        |  |  |  |  |
| Account                  |               | Account Type              |        |  |  |  |  |
| Program                  |               |                           |        |  |  |  |  |
| Include Revenue Accounts |               |                           |        |  |  |  |  |
| Save Query as:           |               |                           |        |  |  |  |  |
| Shared                   |               |                           |        |  |  |  |  |
| Submit Query             |               |                           |        |  |  |  |  |